# Wie man Registrationen und Styles von Style/Registration Floppy Disketten auf die TYROS-Festplatte kopieren kann.

# Einleitung

Es kommt vor, dass im Handel Disketten angeboten werden, die Styles und Registrationen für das TYROS enthalten. Dabei sind die Registrationen so organisiert, dass sie mit den Styles auf der Diskette verknüpft sind. Derjenige, der eine Festplatte für sein TYROS investiert hat, wird sicher Interesse daran haben, die Styles zusammen mit den Registrationen auf die Festplatte zu kopieren, da die Verwendung von Disketten bei einem Auftritt sehr zeitraubend und fehleranfällig ist.

In diesem Fall ist es aber erforderlich, dass in den Registrationen der Pfad der Style-Dateien so angepasst wird, dass die Styles nicht mehr von der Diskette, sondern vom neuen Platz auf der Festplatte geladen werden. Diese Anpassung kann nicht in jedem Fall korrekt mit dem TYROS durchgeführt werden. Das Programm PSRREG hat eine Funktion, mit der das relativ einfach bewerkstelligt werden kann.

In diesem Artikel wird erläutert, wie man die Datei-Pfade in den TYROS-Registrationen ändern kann. Dafür ist es erforderlich, die PSRREG-Version ab 1.21 zu verwenden. PSRREG unterstützt das Kopieren von Registrationen und Styles jedoch nicht für andere Keyboardmodelle. Holen Sie sich die jeweils aktuelle Version von der Homepage <u>http://www.heikoplate.de/</u> – hpmusic – Downloads- PSRREG.

Das beschriebene Vorgehen sieht auf den ersten Blick etwas kompliziert aus, wenn Sie aber die Logik verstanden haben, ist die Durchführung nicht schwierig.

# Die mögliche Verwendung von Styles in Registrationen

In vielen Fällen sind die Styles auf den Disketten aus den Preset-Styles des TYROS entstanden, deren Tempo und Voice-Effekte mit dem Style-Mixer des TYROS geändert wurde. Dann müssen diese Styles in einen Ordner nach Wunsch auf die Festplatte kopiert werden. Sie können auch die Styles in den Bereich User kopieren, müssen dabei aber berücksichtigen, dass hier Platzprobleme auftreten können. Ich ziehe das Kopieren von Styles auf die Festplatte vor.

Wenn es sich bei den Styles der Diskette um identische Kopien der Preset-Styles handelt, muss man sie nicht auf die Festplatte kopieren. In solchen Fällen kann der Programmierer der Registrationen jedoch Änderungen mit dem Style-Mixer durchgeführt haben und diese in den Registrationen ablegen. Die Anpassungen können die Track-Voices, Lautstärken, Drums und Voice-Effekte betreffen. In diesem Fall können Sie die Registration mit dem Preset-Style des TYROS verknüpfen.

Die Style-Diskette kann jedoch auch Midi-Dateien oder MultiPad-Dateien enthalten, auf die sich die Registrationen beziehen. In diesem Fall müssen diese Dateien ebenfalls in einen Festplattenordner kopiert werden. Die Pfade auf diese Dateien müssen dann angepasst werden.

# Wie geht man vor?

Ich erläutere das Verfahren an folgendem Beispiel:

Floppy Diskette:

- BigBallads.S414.RGT

- 6-8ModernBallad.S560.prs
- HeavenArp.S266.pad
- BalladSong.mid

## A) Copy Dateien to Hard Disk:

- 1. Erzeuge auf der TYROS Festplatte einen neuen Ordner mit einem geeigneten Namen, z.B. "*StyleDisk1*".
- **2.** Kopiere alle Dateien der Diskette , (Style, MultiPad, Song, Organ/Custom Voice Dateien) in diesen Ordner.

Bemerkungen:

Das Kopieren können Sie direkt von der Diskette oder auch über die USB-Kopplung vom PC aus durchführen.

Wenn sie schon Ordner auf der Festplatte angelegt haben, die Sie für Styles, MultiPads, MidiDateien, Custom Voices vorgesehen haben, dann kopieren sie die Dateien dort hinein.

# B) Erzeugen Sie Kopien der Registration-Bank Dateien, bei denen die Datei-Pfade anstatt auf die Diskette auf die Festplatte zeigen.

#### 1. Laden Sie die erste Registration Bank mit dem TYROS Keyboard:

- -"Regist./Bank" drücken
- den Ordner "*StyleDisk1*" und danach die Registration Bank z.B. "*BigBallads*" anwählen
- mit "EXIT" zurück zum Hauptmenu wechseln.

## 2. Ändern Sie die Style Pfade in den Registrations

- Registration Memory Taste "1" (unter dem Display) drücken
- den Namen des Styles, z.B. "6-8ModernBallad" notieren
- Taste "D", links am Display, drücken
- mit "Next" (rechts oben am Display) die HD anwählen
- den Style-Ordner "StyleDisk1" anwählen,
- den gleichen Stylenamen "6-8ModernBallad" wie auf der FD anwählen
- mit "EXIT" zurück zum Hauptmenu wechseln.

**Festplatte:** - E:\StyleDisk1

- 3. Wenn die Registration MultiPad verwendet, die auf der Diskette liegen, wird entsprechend verfahren.
  - den MultiPad-Namen, z.B. "HeavenArp" notieren
  - Taste "E", links vom Display, drücken
  - mit "Next" (rechts oben am Display) die HD anwählen
  - den Style-Ordner "StyleDisk1" anwählen,
  - den gleichen MultiPad-Namen "HeavenArp" wie auf der FD anwählen
  - mit "EXIT" zurück zum Hauptmenu wechseln
- 4. Wenn die Registration Songs verwendet, die auf der Diskette liegen, wird entsprechend verfahren.
  - den SongDatei-Namen, z.B. "BalladSong" notieren
  - Taste "A", links am Display, drücken
  - mit "Next" (rechts oben am Display) die HD anwählen
  - den Style-Ordner "StyleDisk1" anwählen,
  - den gleichen Song-Namen "BalladSong" wie auf der FD anwählen
  - mit "EXIT" zurück zum Hauptmenu wechseln

Bemerkung: Sie müssen dieses nicht für Custom-Voice-Dateien durchführen. Durch "Custom" erzeugte Voice-Änderungen beziehen sich nicht auf Dateien auf der Diskette, sondern sind schon vollständig in der Registration enthalten.

#### 5. Registration abspeichern:

-die "Memory" Taste drücken.. Alle Gruppen müssen angewählt sein. - Registration Memory Taste "1" drücken

- Wiederhole die Schritte 2 bis 5 dieses Abschnitts f
  ür alle Registrationen 2 bis 8.
- 7. Die Registration Bank mit einem neuen Namen auf der Style/Registration Diskette abspeichern.
  - Taste "Regist./Bank" drücken
  - Taste "Save" dürcken
  - mit Back/Next "FD" anwählen
  - wichtig: Namen der Registrationsbank ändern, z.B. in "BigBallads Path"
  - mit "OK" wird das Bank-Datei auf die Diskette gespeichert.

#### 8. Wiederholen Sie alle Schritte dieses Abschnitts für alle Registration Bank Dateien der Style/Registration Diskette

Hinweis:.Obwohl alle Datei-Pfade der neuen Banks jetzt auf die Dateien der HD verweisen, wurden die Mixer-Parameter der Original-Dateien nicht übernommen. Diese temporären Registrationen werden ausschließlich für die Übertragung der Datei-Pfade der Festplatte verwendet. Siehe die Erläuterung im Abschnitt C).

# C) Mit PSRREG korrekte Registration Bank Dateien erzeugen.

PSRREG wird nun benutzt, um die Datei-Pfade der gerade erzeugten neuen Registrationen in die Original Registrationen zu kopieren. Siehe dazu das Bild auf der letzten Seite dieses Artikels. Die Nummern verweisen auf die folgenden Abschnitte.

# 1. Beginn:

- PSRREG starten,
- Keyboard Modell TYROS anwählen
- Registration/Style Diskette ins Floppy-Laufwerk einschieben.

# 2. Die Original Registration-Bank auf der rechten Seite laden.

- rechts "Load Archive" anklicken
- im Pop-Up Menu "3<sup>1</sup>/<sub>2</sub> Floppy (A:)"anwählen, dann "OK" klicken.
- im Pop-Up Menu "Select Registration Banks auswählen " die Original
- Registration Bank Datei anklicken, unser Beispiel: "BigBallads".
- im Destination Fenster wird nun der Name der Bank name mit allen enthaltenen Registrationen 1 bis 8 angezeigt.
- 3. Die Registration Bank mit den geänderten Pfaden auf der linken Seite laden.
  - links "Load Archive" anklicken
  - im Pop-Up Menu "3<sup>1</sup>/<sub>2</sub> Floppy (A:)"anwählen, dann "OK" klicken.
  - im Pop-Up Menu "Select Registration Banks auswählen " die Original
  - Registration Bank Datei anklicken, unser Beispiel: "BigBallads"
  - im Source Fenster wird nun der Name der Bank name mit allen enthaltenen Registrationen 1 bis 8 angezeigt.
- 4. Nacheinander Datei Pfade aus den Source- nach Destination-Registrationen mit "Group Copy" kopieren.
  - im linken und rechten Fenster Registration 1 anwählen
  - rechts auf "Group Copy" klicken
  - im Menu "Copy Registration Setting" nur
  - "Copy Style Path" anwählen. Falls erforderlich zusätzlich noch "Copy Multipad" und "Copy Song".
  - "OK" klicken

## Diese Schritte für alle Registrationen durchführen

## 5. Registration Bank Name ändern und abspeichern

- Registration Bank "BigBallads" im rechten Fenster anklicken.
- rechts auf "Rename" klicken
- Ganz wichtig: Im Pop-Up-Menu den Namen ändern, z.B. in "BigBallads HD",
- "OK" drucken.
- "Store Archive" anklicken.
- im Pop-Up-Menu "31/2 Floppy (A:) anwählen"
- die neue Registration Bank anklicken
- mit "OK" klicken wird die Registration Bank auf die Diskette gespeichert.

## 6. Schritte 2 to 5 für jede Registration Bank wiederholen.

#### D) Die neuen Registration Bank Dateien auf die Festplatte des TYROS kopieren.

Die neuen Registrationen enthalten alle Einstellungen der Original Registrationen der Diskette, sind aber mit den Style-, Multipad- und Midi-Dateien der Festplatte verknüpft.

#### Bemerkungen:

Wenn Sie sicher sind, dass die Styles der Diskette sich nicht von den Preset-Styles des Keyboards unterscheiden, dann können Sie im Abschnitt B,2 auch die Styles des Keyboards anwählen. Das Gleiche gilt für die MultiPads. In diesm Fall werden diese Dateien nicht auf der Festplatte benötigt.

Wenn die Registrationen eine der Gruppen (z.B Songs, Mic-Settings, Line Out) nicht enthalten, dann gibt es auch dafür keine Check-Boxes im Group-Copy-Fenster.

Keine anderen Checkboxes markieren als die, die hier beschrieben sind. Anderenfalls werden die Einstellungen des Originals überschrieben.

Die zur Durchführung des Verfahres erstellten Registration Bank Dateien, z.B. "*BigBallads Path*", können danach gelöscht werden.

|                 |                                                |                 |                | 1                                |        |                 |
|-----------------|------------------------------------------------|-----------------|----------------|----------------------------------|--------|-----------------|
|                 | Source                                         |                 | Model<br>Tyros | Destin                           | nation |                 |
| New             | BigBallads Path<br>1: Wind Beneath             |                 |                | BigBallads HD                    |        | New             |
| Load Archive    | 3: Lady In Red<br>4: Lady In Red               | Ş               |                | 3: Lady In Red<br>4: Lady In Red |        | Load Archive    |
| Load Regfiles   | 6: Unchained Melody<br>7: I Just Called To Say | Copy Registrati | on Settin      | 38                               |        |                 |
| Create Regfiles | 8: I Just Called To Say                        | Source: Wind B  | 3eneath        | Dest: Wind Beneath               |        | Rename          |
|                 |                                                | Style           | +              | Copy Style?                      | Г      | Store Archive   |
|                 |                                                | Style-Path      | +              | Copy Style-Path?                 | T T    | Delete          |
|                 |                                                | Voice Right1    | +              | Copy Voice Right1?               |        | Create Regfiles |
|                 |                                                | Voice Right3    | +              | Copy Voice Right2?               | -      | Group Copy      |
|                 |                                                | Voice Left      | +              | Copy Voice Left?                 |        | Edit Sequence   |
|                 |                                                | Tune Trans      | 20             |                                  |        | Edit Icon       |
|                 |                                                | Scale           | +              | Copy Scale?                      | Г      | Defaut Revoice  |
|                 |                                                | Harmony         | +              | Copy Harmony?                    |        |                 |
| Protocol        |                                                | Tempo           | +              | Copy Tempo?                      |        | Protocol        |
|                 |                                                | Multipad        | +              | Copy Fedar?                      |        | Evit            |
|                 | 1                                              | Song            | 20             |                                  |        |                 |
|                 |                                                | Mic Setting     | -              |                                  |        |                 |
|                 |                                                | Line Out        | 8              |                                  |        |                 |
|                 |                                                |                 |                |                                  |        |                 |